Due to Microsoft Windows 10 Spring Creators Update (v1803) and issues with DirectX9 some users have been experiencing problems with Surfcam closing. Currently this is only affecting computers with dual graphics capabilities such as Nvidia Quadro with Intel Integrated or AMD Fire with Intel Integrated. The example below is showing Nvidia.

# How to determine if you are affected by this issue.

1. Right Mouse Button on the Surfcam icon on the Desktop and see if you have "**Run with graphics** processor"

YES - continue to next step for testing.

**NO** – You are not affected.

|              |                                           |   | SURFCAM<br>Traditional            |
|--------------|-------------------------------------------|---|-----------------------------------|
|              | Open                                      |   | 2018 R2                           |
| $\checkmark$ | Exclude this icon from Fences' quick-hide |   |                                   |
| <            | Run with graphics processor               | > | High-performance NVIDIA processor |
|              | Open file location                        |   | Integrated graphics (default)     |
| •            | Run as administrator                      |   | Change default graphics processor |
|              | Troubleshoot compatibility                |   |                                   |

2. Select "High-performance NVIDIA processor"

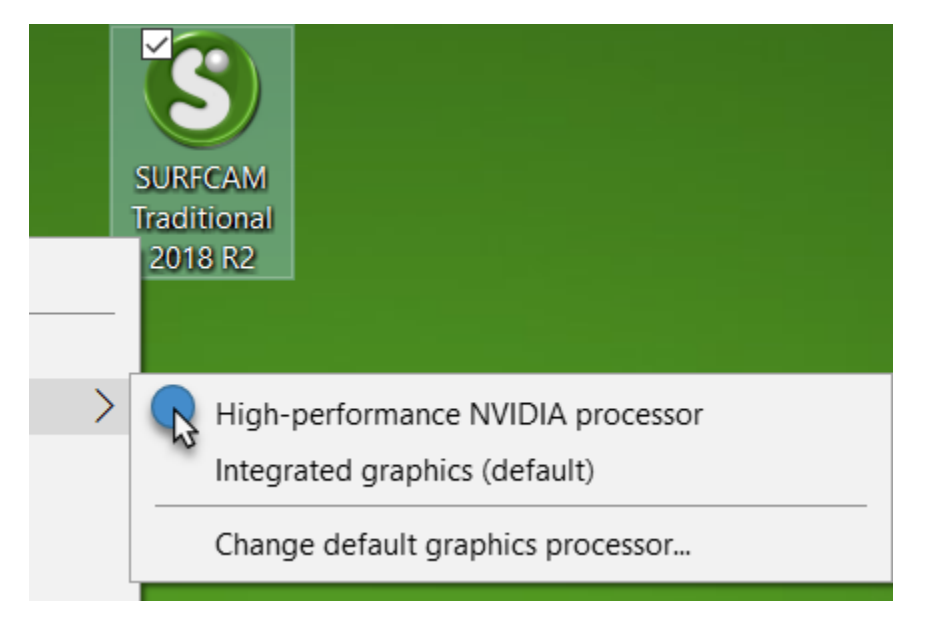

 When Surfcam opens, select Tools, Options, Display, Shading – Did Surfcam close? YES - You are affected. Continue to the next step. NO - You are not affected.

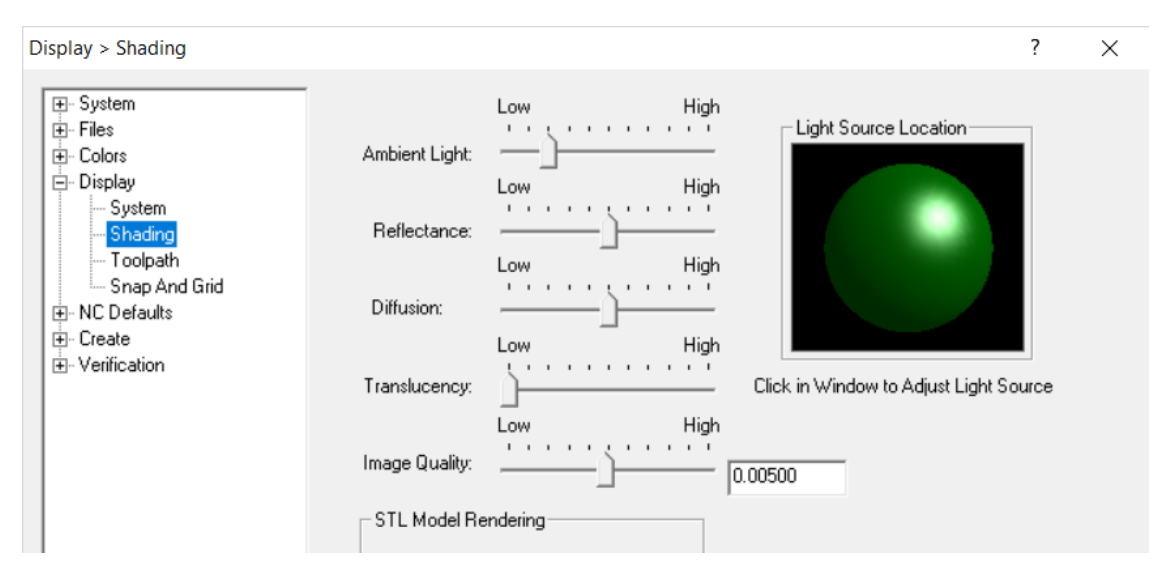

4. Repeat the same steps using Integrated graphics

|   | SURFCAM<br>Traditional<br>2018 R2 |  |  |  |  |  |
|---|-----------------------------------|--|--|--|--|--|
| > | High-performance NVIDIA processor |  |  |  |  |  |
|   | Integrated graphics (default)     |  |  |  |  |  |
|   | Change default graphics processor |  |  |  |  |  |

When Surfcam opens, select Tools, Options, Display, Shading – Did Surfcam close?
 YES – Contact support you have a different issue.

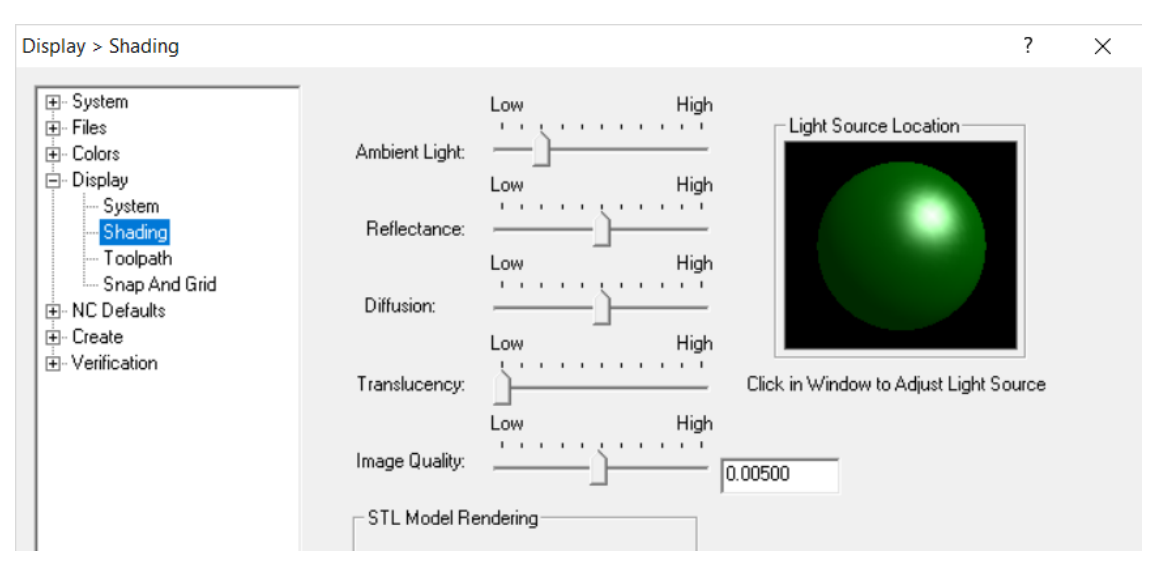

NO - Continue to the next section for the Work-Around

## Work-Around – Changing NVIDIA to use Integrated Graphics

#### **Right Mouse Button**

1. You can continue to use the Right Mouse Button method each time as shown in Step 4 above.

#### Customize NVIDIA Control Panel Based Upon SURFCAM.EXE

1. Right Mouse Button on Desktop and select NVIDIA Control Panel

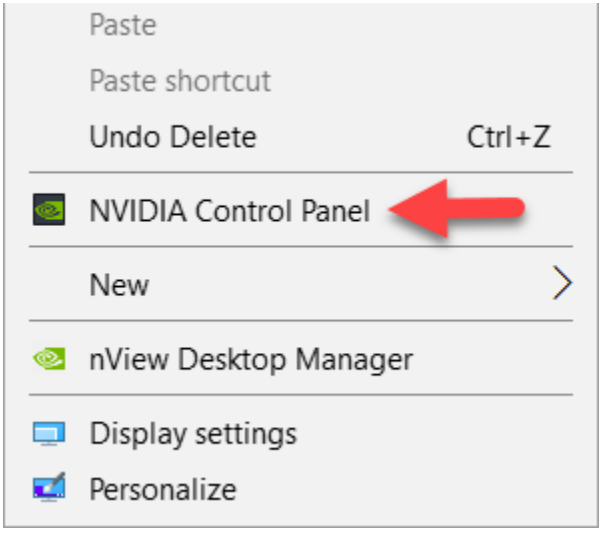

2. Select Manage 3D setting in the Left Menu

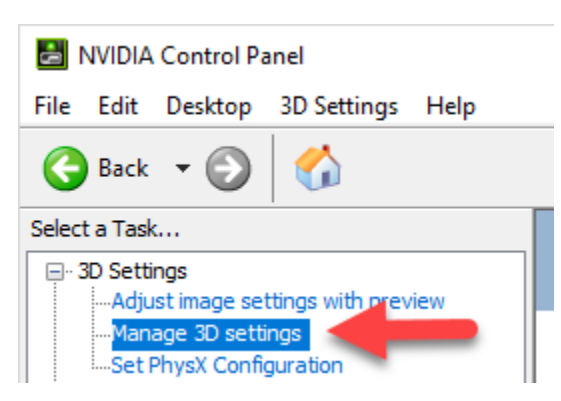

3. Select the Program Setting Tab and then select Add button

| Slobal Settings Program Settings:                                                                                                    |                        |  |  |  |  |  |
|----------------------------------------------------------------------------------------------------|------------------------|--|--|--|--|--|
| Slobal Settings Program Settings                                                                                                    |                        |  |  |  |  |  |
| 1. Select a program to customize:                                                                                                    |                        |  |  |  |  |  |
| L Select a program to customize:                                                                                                    |                        |  |  |  |  |  |
|                                                                                                    |                        |  |  |  |  |  |
| I Autodesk Inventor (Autodesk I 🗸 🛛 🛛 Add 👘 Remove 🥺                                                                                                    | Restore                |  |  |  |  |  |
| Show only programs found on this computer                                                                                                    |                        |  |  |  |  |  |
|                                                                                                    |                        |  |  |  |  |  |
| <ol><li>Select the preferred graphics processor for this program:</li></ol>                                                                                                    |                        |  |  |  |  |  |
| , , , , , , , , , , , , , , , , , , , ,                                                                                                    |                        |  |  |  |  |  |
| High-performance NVIDIA processor                                                                                                    |                        |  |  |  |  |  |
| High-performance NVIDIA processor                                                                                                    |                        |  |  |  |  |  |
| High-performance NVIDIA processor <a>&gt;</a>                                                                                                    |                        |  |  |  |  |  |
| High-performance NVIDIA processor $\checkmark$ ). Specify the settings for this program: Feature Setting                                                                                                    |                        |  |  |  |  |  |
| High-performance NVIDIA processor  Specify the settings for this program:  Feature Ambient Occlusion Setting Not supported for this application                                                                                                    |                        |  |  |  |  |  |
| High-performance NVIDIA processor         Specify the settings for this program:         Feature       Setting         Ambient Occlusion       Not supported for this application         Anisotropic filtering       Use global setting (Application-control)                                                                                                    | led)                   |  |  |  |  |  |
| High-performance NVIDIA processor         Specify the settings for this program:         Feature       Setting         Ambient Occlusion       Not supported for this application         Anisotropic filtering       Use global setting (Application-controll         Antialiasing - FXAA       Use global setting (Off)                                                                                                    | led)                   |  |  |  |  |  |
| High-performance NVIDIA processor         P. Specify the settings for this program:         Feature       Setting         Ambient Occlusion       Not supported for this application         Anisotropic filtering       Use global setting (Application-controll         Antialiasing - FXAA       Use global setting (Off)         Antialiasing - Gamma correction       Use global setting (On)                                                                                    | lled)                  |  |  |  |  |  |
| High-performance NVIDIA processor         B. Specify the settings for this program:         Feature       Setting         Ambient Occlusion       Not supported for this application         Anisotropic filtering       Use global setting (Application-controll         Antialiasing - FXAA       Use global setting (Off)         Antialiasing - Gamma correction       Use global setting (On)         Antialiasing - Mode       Use global setting (Application-controll         | lled)<br>led)          |  |  |  |  |  |
| High-performance NVIDIA processor         3. Specify the settings for this program:         Feature       Setting         Ambient Occlusion       Not supported for this application         Anisotropic filtering       Use global setting (Application-controll         Antialiasing - FXAA       Use global setting (Off)         Antialiasing - Mode       Use global setting (Application-controll         Antialiasing - Setting       Use global setting (Application-controll | lled)<br>lled)<br>led) |  |  |  |  |  |

4. If Surfcam does not appear in the list of Programs you can use the Browse button at the bottom and select the Surfcam.exe

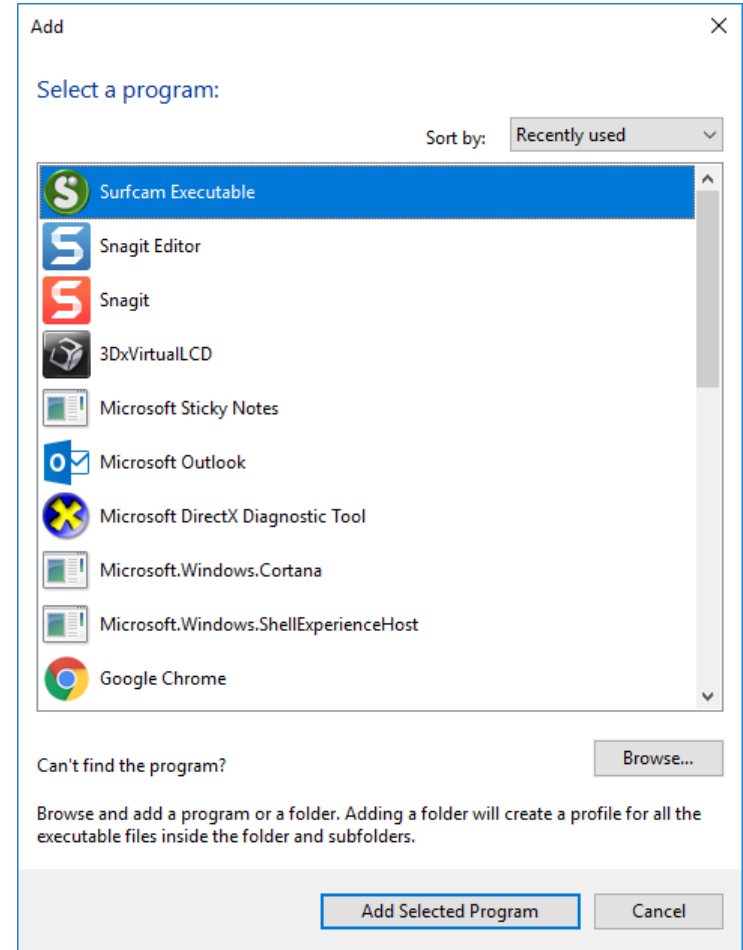

5. After you have select Surfcam.exe set the Preferred Graphics Processor to Integrated Graphics and click the **Apply Button** at the bottom.

| 1. Select a program to customize:                                                 |                                             |   |  |  |  |  |  |  |  |
|-----------------------------------------------------------------------------------|---------------------------------------------|---|--|--|--|--|--|--|--|
| 🕙 c:\program files\vero software\ \vee                                            | Add Remove 💿 Restore                        |   |  |  |  |  |  |  |  |
| Show only programs found on this computer                                         |                                             |   |  |  |  |  |  |  |  |
| 2. Select the preferred graphics processor for this program:                      |                                             |   |  |  |  |  |  |  |  |
| High-performance NVIDIA processor $\checkmark$                                    |                                             |   |  |  |  |  |  |  |  |
| Use global setting (Auto-select: Integrated)<br>High-performance NVIDIA processor |                                             |   |  |  |  |  |  |  |  |
| Integrated graphics                                                               |                                             |   |  |  |  |  |  |  |  |
| Feature                                                                           | Setting                                     |   |  |  |  |  |  |  |  |
| Ambient Occlusion                                                                 | Not supported for this application          |   |  |  |  |  |  |  |  |
| Anisotropic filtering                                                             | Use global setting (Application-controlled) |   |  |  |  |  |  |  |  |
| Antialiasing - FXAA                                                               | Use global setting (Off)                    |   |  |  |  |  |  |  |  |
| Antialiasing - Gamma correction                                                   | Use global setting (On)                     |   |  |  |  |  |  |  |  |
| Antialiasing - Mode                                                               | Use global setting (Application-controlled) |   |  |  |  |  |  |  |  |
| Antialiasing - Setting                                                            | Use global setting (Application-controlled) | - |  |  |  |  |  |  |  |

Customize NVIDIA Control Panel for All Applications.

1. Select Manage 3D setting in the Left Menu

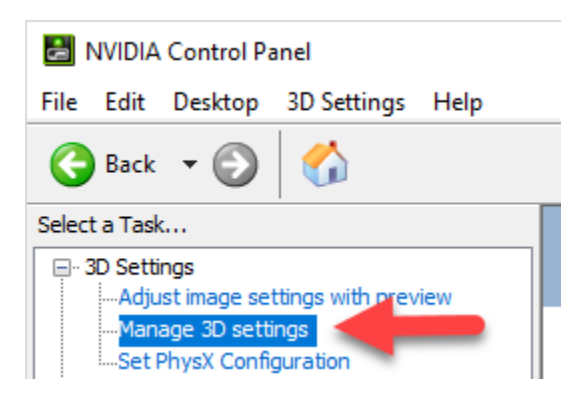

2. On the Global Settings Tab you can set the Preferred graphics processor to **Integrated Graphics** select the **Apply Button** at the bottom.

| 🙏 Mana                                   | ge 3D Settings                                                                                                    | Re                  |
|------------------------------------------|----------------------------------------------------------------------------------------------------|---------------------|
| You can cha<br>time the spec             | nge the global 3D settings and create overrides for specific programs. The overrid<br>affied programs are launched. | des will be used au |
| I would like to u                        | se the following 3D settings:                                                                                       |                     |
| Global presets:                          | Program Settings                                                                                                    |                     |
| Preferred grap                           | hics processor:                                                                                                    |                     |
| Auto-select<br>Muto-select<br>High-perfe | ct<br>ormance NVIDIA processor                                                                                      |                     |
| Integrate                                | d graphics Sealing                                                                                                  | ^                   |